# PROCÉDURIER DOTATION EN LIGNE

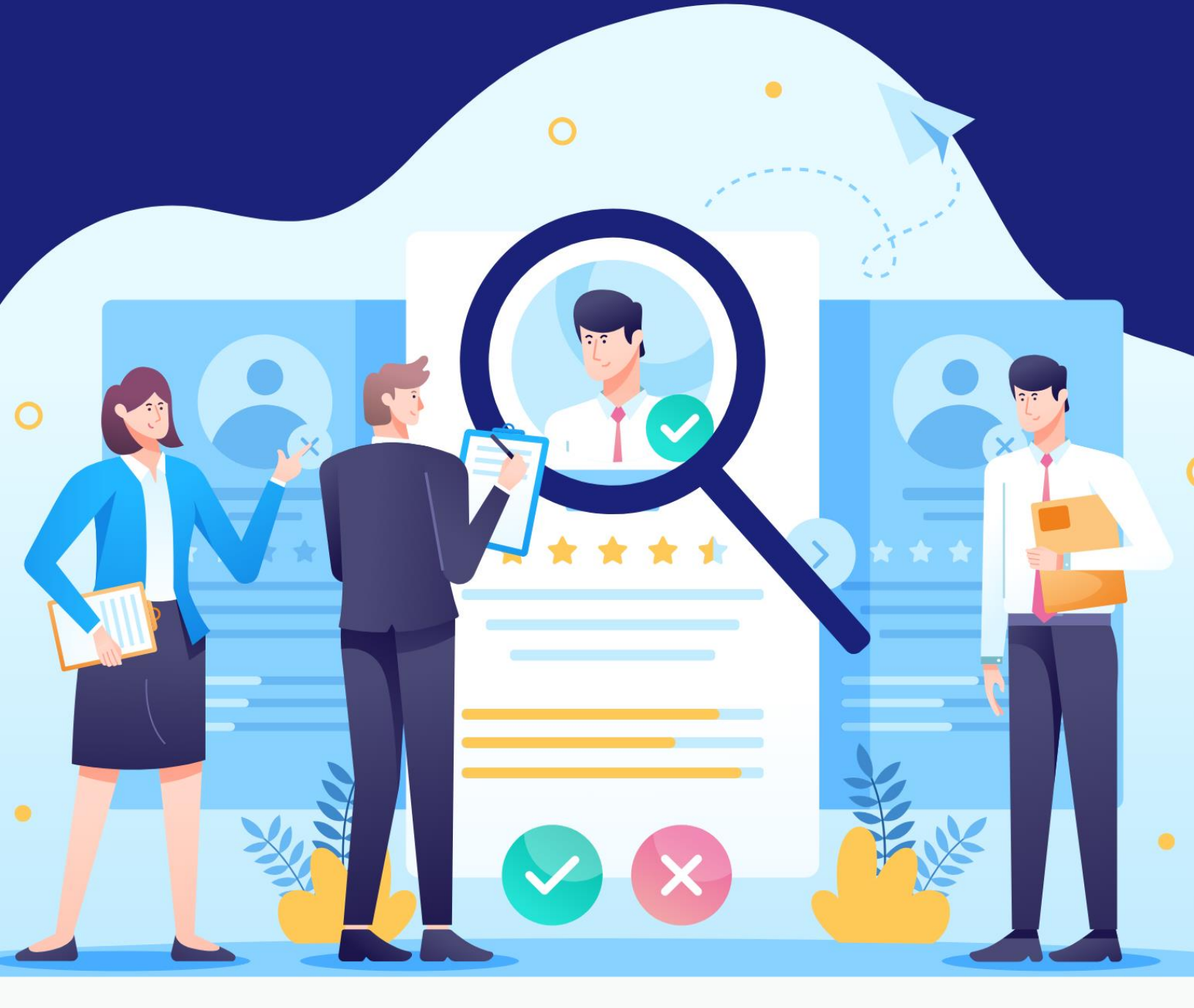

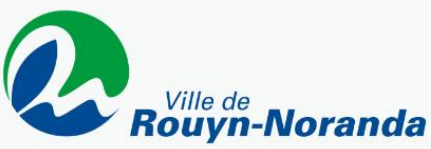

### **POSTULER SUR UNE OFFRE D'EMPLOI**

- Ouvrez le fichier PDF de l'offre d'emploi.
- Cliquez sur le bouton « Envoyer ma candidature ».

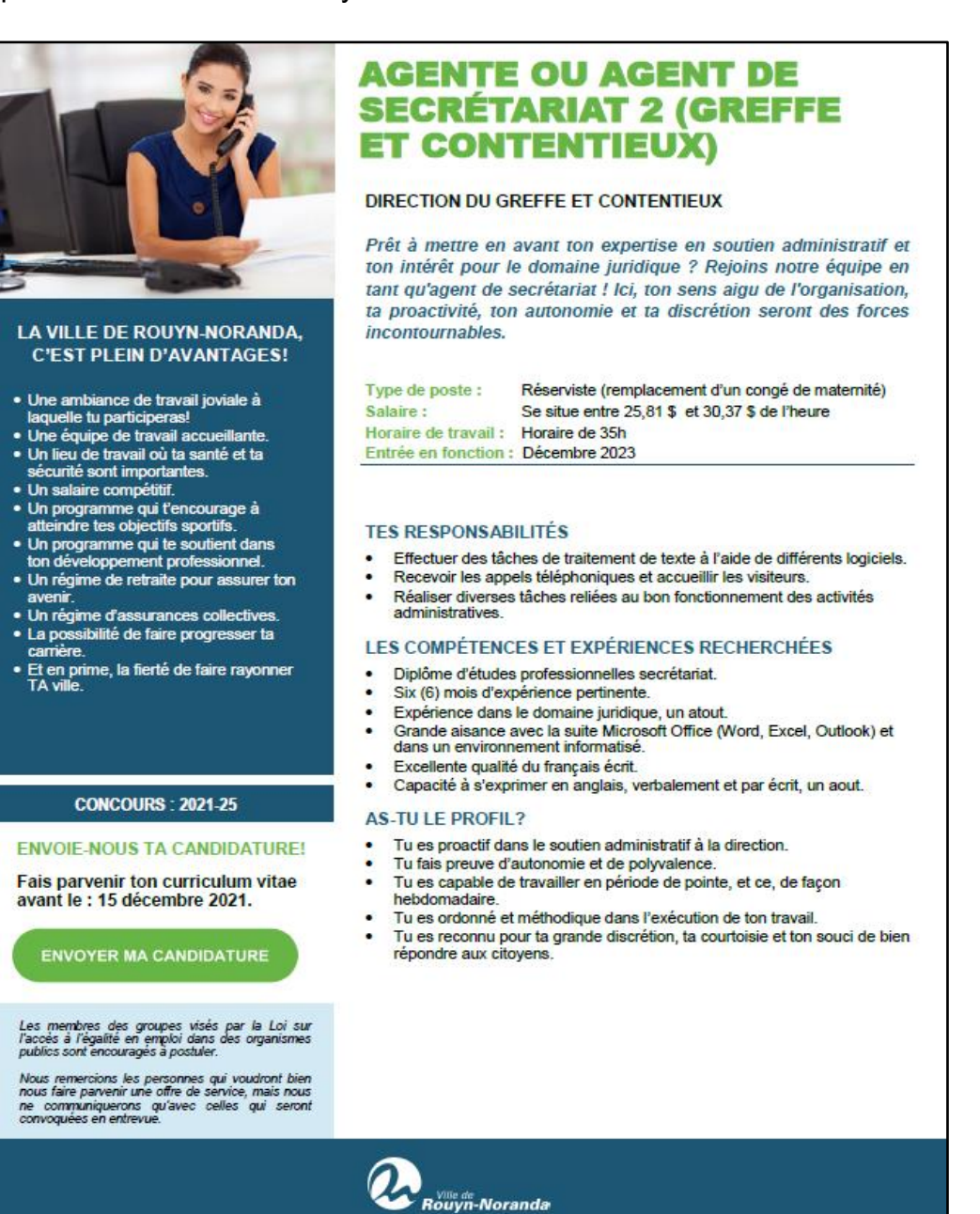

Si le message ci-dessous apparaît, cliquez sur « Autoriser » et l'offre d'emploi s'ouvrira.

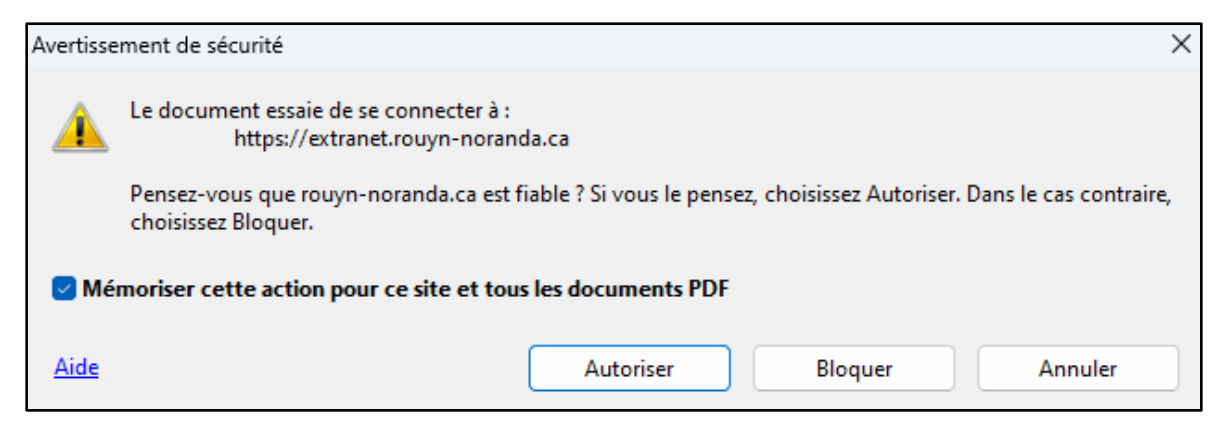

#### Exemple à l'ouverture

| Offre d'emploi                                                                                                    |
|----------------------------------------------------------------------------------------------------|
|                                                                                                    |
| Africhage interne et externe                                                                                                    |
| 11 octobre 2023 au 31 octobre 2023                                                                                                    |
| AGENT DE SECRÉTARIAT 2 (GREFFE ET CONTENTIEUX)                                                                                                    |
| Description de la fonction                                                                                                    |
| Prêt à mettre en avant ton expertise en soutien administratif et ton intérêt pour le domaine juridique ? Rejoins notre équipe en tant<br>qu'agent de secrétariat ! Ici, ton sens aigu de l'organisation, ta proactivité, ton autonomie et ta discrétion seront des forces<br>incontournables. |
| Type de poste : Réserviste (remplacement d'un congé de maternité)<br>Salaire : Se situe entre 25,81 \$ et 30,37 \$ de l'heure<br>Horaire de travail : Horaire de 35h<br>Entrée en fonction : Décembre 2023<br>Concours : xx                                                                   |
| Tâches et responsabilités                                                                                                    |
| TES RESPONSABILITÉS                                                                                                    |
| Effectuer des tâches de traitement de texte à l'aide de différents logiciels.                                                                                                    |
| Recevoir les appels téléphoniques et accueillir les visiteurs.                                                                                                    |
| Réaliser diverses tâches reliées au bon fonctionnement des activités administratives.                                                                                                    |
|                                                                                                    |
| Compétences requises                                                                                                    |
| LES COMPÉTENCES ET EXPÉRIENCES RECHERCHÉES                                                                                                    |
| Diplôme d'études professionnelles secrétariat.                                                                                                    |
| Six (6) mois d'expérience pertinente.                                                                                                    |
| Expérience dans le domaine juridique, un atout.                                                                                                    |
| <ul> <li>Grande aisance avec la suite Microsoft Office (Word, Excel, Outlook) et dans un environnement informatisé.</li> </ul>                                                                                                    |
| Excellente qualité du français écrit.                                                                                                    |
| Maîtrise de l'anglais                                                                                                    |
| AS-TU LE PROFIL ?                                                                                                    |
| <ul> <li>Tu es proactif dans le soutien administratif à la direction.</li> </ul>                                                                                                    |
| <ul> <li>Tu fais preuve d'autonomie et de polyvalence.</li> </ul>                                                                                                    |
| <ul> <li>Iu es capable de travailler en periode de pointe, et ce, de façon hebdomadaire.</li> </ul>                                                                                                    |
| <ul> <li>Il es ordonne et methodique dans i execution de ton travail.</li> <li>These researce parts to estade discréties et ten contraisie et ten source de tiene résonder pur siteman.</li> </ul>                                                                                            |
| Iu es reconnu pour la grande discretion, la courtoisie et ton souci de dien repondre aux citoyens.                                                                                                    |
|                                                                                                    |
| Fin d'affichage                                                                                                    |
| Fin d'affichage<br>LA VILLE DE ROUYN-NORANDA, C'EST PLEIN D'AVANTAGES                                                                                                    |
| Fin d'affichage LA VILLE DE ROUYN-NORANDA, C'EST PLEIN D'AVANTAGES  Une ambiance de travail joviale à laquelle tu participeras!                                                                                                    |

| Fin d'affichage                                                                                                    |
|----------------------------------------------------------------------------------------------------|
| LA VILLE DE ROUYN-NORANDA, C'EST PLEIN D'AVANTAGES                                                                                                    |
| Une ambiance de travail joviale à laquelle tu participeras!                                                                                                    |
| Une équipe de travail accueillante.                                                                                                    |
| Un lieu de travail où ta santé et ta sécurité sont importantes.                                                                                                    |
| Un salaire compétitif.                                                                                                    |
| <ul> <li>Un programme qui t'encourage à atteindre tes objectifs sportifs.</li> </ul>                                                                                       |
| Un programme qui te soutient dans ton développement professionnel.                                                                                                    |
| Un régime de retraite pour assurer ton avenir.                                                                                                    |
| Un régime d'assurances collectives.                                                                                                    |
| La possibilité de faire progresser ta carrière.                                                                                                    |
| Et en prime, la fierté de faire rayonner TA ville.                                                                                                    |
| Les membres des groupes visés par la Loi sur l'accès à l'égalité en emploi dans des organismes publics sont encouragés à postuler.                                         |
| Nous remercions les personnes qui voudront bien nous faire parvenir une offre de service, mais nous ne communiquerons qu'avec celles qui seront<br>convoquées en entrevue. |
|                                                                                                    |
|                                                                                                    |
| « Précédent Postuler                                                                                                    |

• Cliquez ensuite sur « **Postuler** » en bas de page à droite.

La fenêtre ci-dessous apparaitra

| Ce service nécessite une | authentification.                   |
|--------------------------|-------------------------------------|
| Connexion (us            | ager SOFE)                          |
| Usager :                 |                                     |
| Mot de passe :           | Valider                             |
|                          |                                     |
|                          |                                     |
| Connexion (us            | ager externe)                       |
| Vous n'avez jamais post  | ulé via le portail ? Inscrivez-vous |
| Courriel :               |                                     |
| Mot de passe :           | Valider                             |
|                          | Mot de passe oublié ?               |

- Si vous êtes un **employé de la Ville de Rouyn-Noranda**, connectez-vous avec votre identifiant et mot de passe SOFE.
- Si vous êtes un **candidat externe**, connectez-vous dans la section Connexion (usager externe).
- Si vous n'êtes pas inscrit et/ou n'avez jamais postulé via le portail, cliquez sur « **Inscrivezvous** » (USAGER EXTERNE).

## S'INSCRIRE AU PORTAIL

| Connexion (u          | sager externe)                         |
|-----------------------|----------------------------------------|
| Vous n'avez jamais po | ostulé via le portail ? Inscrivez-vous |
| Mot de passe :        | Valider                                |
|                       | Mot de passe oublié ?                  |

#### La fenêtre ci-dessous apparaitra

| nscription                |                                                                                           |
|---------------------------|-------------------------------------------------------------------------------------------|
| l'astérisque (*) représer | te les champs obligatoires.                                                               |
|                           | Le courriel sera votre identifiant unique dans le système.                                |
| * Courrial                | * Confirmation                                                                            |
| ** Courrier               |                                                                                           |
| * Prénom                  | * Nom                                                                                     |
|                           | Adresse de correspondance (Obligatoire)                                                   |
| * • •                     |                                                                                           |
| " Adresse                 |                                                                                           |
|                           |                                                                                           |
| * Ville                   | Province A                                                                                |
| * Pays                    | Code postal                                                                               |
|                           | Adresse permanente (Facultative)                                                          |
|                           |                                                                                           |
| Adresse                   |                                                                                           |
|                           |                                                                                           |
| Ville                     | Province                                                                                  |
| Pays                      | Code postal                                                                               |
|                           |                                                                                           |
| * Téléphone domicile      | Poste                                                                                     |
| Téléphone cellulaire      |                                                                                           |
| relecopieur               |                                                                                           |
| * Mot de passe            | * Confirmation                                                                            |
|                           | Les questions secrètes yous permettront de modifier votre mot de passe si yous l'oubliez. |
| Question cognète 1        | Quel est le nem de jeune fille de vetre mère?                                             |
| * Páponco 1               |                                                                                           |
| Question secrète 2        | Quel était le nom de votre école primaire?                                                |
| * Réponse 2               |                                                                                           |
| Question secrète 3        | Quel est le nom de votre ville de naissance?                                              |
| * Réponse 3               |                                                                                           |
|                           | Soumettre                                                                                 |
|                           |                                                                                           |

• Cliquez ensuite sur « **Soumettre** ».